# **Transient Dynamic Impact Solutions – Episode II:** Mass Impacting Rod

Run Notes & Keystroke Summary: Transient Dynamic Impact Solutions – Episode II: Mass Striking Beam

9 October 2014

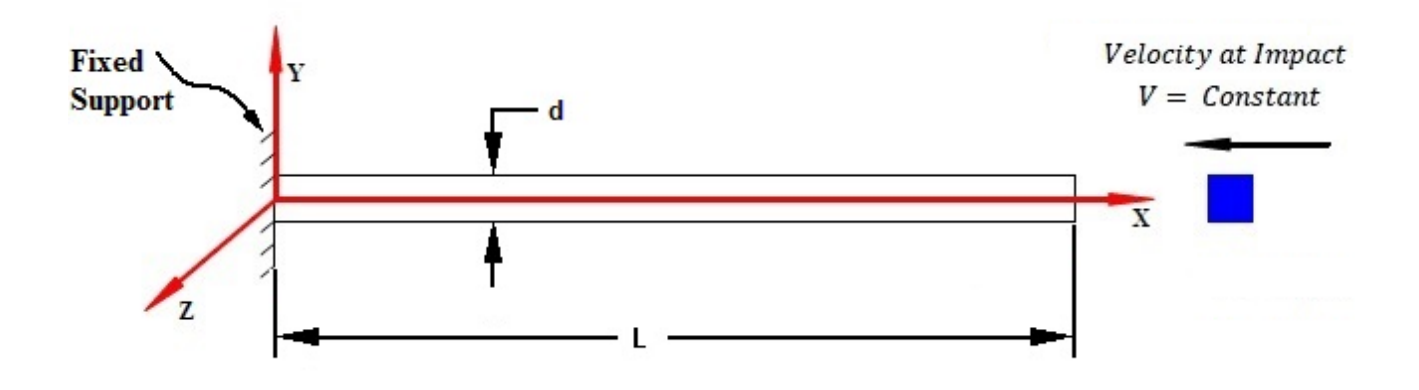

anth

Prepared By:

David R. Dearth, P.E.

Applied Analysis & Technology, Inc

16731 Sea Witch Lane Huntington Beach, CA 92649-3054 Telephone (714) 846-4235 E-Mail <u>AppliedAT@aol.com</u> Web Site www.AppliedAnalysisAndTech.com Run Notes & Keystroke Summary

### 1.0 Introduction

The input data files for the FEA model outlined in this document may be downloaded by contacting *Applied Analysis & Technology* at <u>AppliedAT@aol.com</u>.

The input data files and keystroke summaries are for use with FeMap v11.1.2 and Patran 2013r1 or later.

User notes for *Patran* are contained in *Appendix A*. *Patran* users may download "*Rod\_Impact\_v2013.db*".

### 2.0 Getting Started

"*Rod\_Impact\_v11.1.2.modfem*" contains the complete solution files for transient response due to a concentrated mass, traveling at constant velocity, impacting the free end of a rod.

### **Getting Started**

After first starting the program at the top menu bar: **File-Open** and locate the file "*Rod\_Impact\_v11.1.2.modfem*" from your download directory or the name that you have selected for your backup copy. Listed below are keystroke operations to lead one through this sample problem. One can either simply review the stored solution data and summary view screens or try re-processing some cases. The keystroke summaries are condensed operations to speed one through the sample problem.

### **Reviewing Input Parameters & Correct Units for Transient Dynamic Solution**

- To check the bar material select Modify-Edit-Material OK. In the dialog boxes are data for "Generic Steel", note  $E = 30 \times 10^6 lbs/in^2$ , v = 0.3 and  $\rho = 0.0007324 lbs-sec^2/in^4$ . Select Cancel or ESC to exit.
- To check the bar section select Modify-Edit-Property-Select All OK. In the dialog boxes are data for "1" Dia Steel Rod", note A =0.7854 in<sup>2</sup>. Data for "50 lb Weight", note Mx =0.1294 lb-sec<sup>2</sup>/in (50 lbs weight). Select Cancel or ESC to exit. One may also expand the Model Info and follow the steps shown below.
- To check the initial velocities, from the Model Info tree, Load Set 2.. Impact Velocity 40 in/sec, right click on 1.. Initial Velocity V0= -40 in/sec, right click on Edit Load note a value of VX = -40. Select Cancel or ESC to exit. The 1.. Dummy Force can be checked in a similar manor.

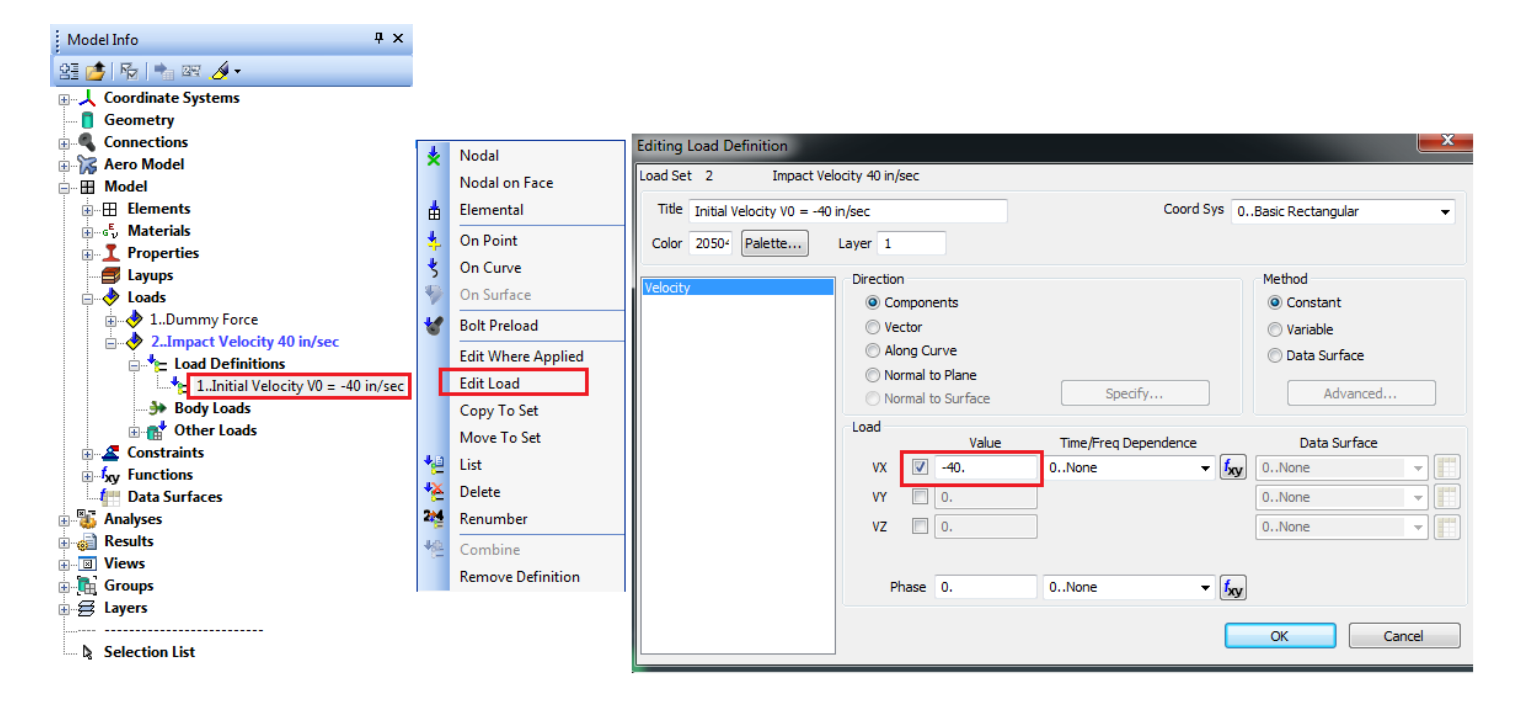

Run Notes & Keystroke Summary

Processing and Viewing Transient Solution
<u>Step 1</u>: Run Transient Thermal Solution.
From the top menu bar: Model – Load – Set Select 2..
Impact Response. Everything has been preprogrammed for the Transient Dynamic Solution. Press OK to ESC and exit.
From the top menu bar select Model – Analysis and review

From the top menu bar select **Model** – **Analysis** and review the <u>following key entries</u>:

- Analysis Set: 1.. Impact Response
- ✓ Type: Transient Dynamic/Time History
- Dynamics
- ✓ Overall Structural Damping **0.1**
- ✓ Solution Frequencies W3, W4 = 431 Hz
- ✓ Number of Steps **500**
- ✓ Time per Step 1.0e<sup>-4</sup>
- ✓ Output Interval 1
- Boundary Conditions
  - ✓ Constraints: **1.. Fixed LHS**
- ✓ Loads: 1.. Dummy Force
- ✓ Initial Conditions: 2.. Impact Velocity 40 in/sec
- Output Results
- ✓ Displacement: 1.. Rod End
- ✓ Velocity: 1.. Rod End
- ✓ Acceleration: 1.. Rod End

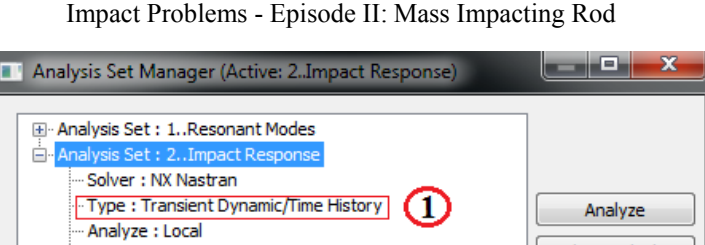

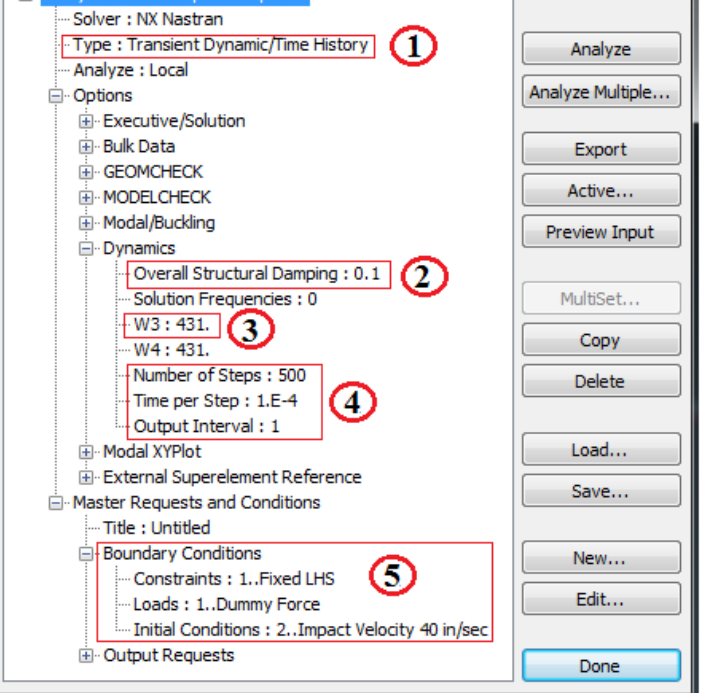

Refer to the **Analysis Set Manager** shown at right. After verifying the entries in the dialog box show, **Select** Done Next Select **File - Analyze**. Processing should begin to run and automatically read in results. The solution files are included with these run notes. Select "**File - Attach Results** and select output file "*Rod\_Impact-Solution.xdb*".

### <u>Step 2:</u> Post Processing Transient Graph of Axial Stress for End Element

To open a Window for viewing graphical results select **Charting** from the LHS toolbar. I've stored all of the set-up parameters and pre-selected proper scaling for displaying axial stresses versus time in graphics form for the free end of the rod.

- 1.) Click on *Chart Icon* box.
- 2.) The next dialog box should be "Select XY Data Series Manager".
- 3.) Select "End Axial Stress
- 4.) Select "Edit Selected"
- 5.) Select "Vector vs Entity"
- 6.) For **Output Case**, select "1..Case 1 Time 0"
- 7.) For Vector, select "3183.. Rod Axial Stress"
- 8.) Select "Vector vs Output Set"
- 9.) Select "Output Set Value"
- 10.) For Start, select "1.. Case 1 Time 0"
- 11.) For End, select, "401..Case 401 Time 0.04"
- 12.) For Location, select element "20"

A graph of axial stress as a function of time (seconds) for the element 20 at the free end of the rod model idealization should display similar to the one below. Similar graphical results are stored to show Velocities and Accelerations for the end of the bar **Node 21**.

#### Run Notes & Keystroke Summary

### Impact Problems - Episode II: Mass Impacting Rod

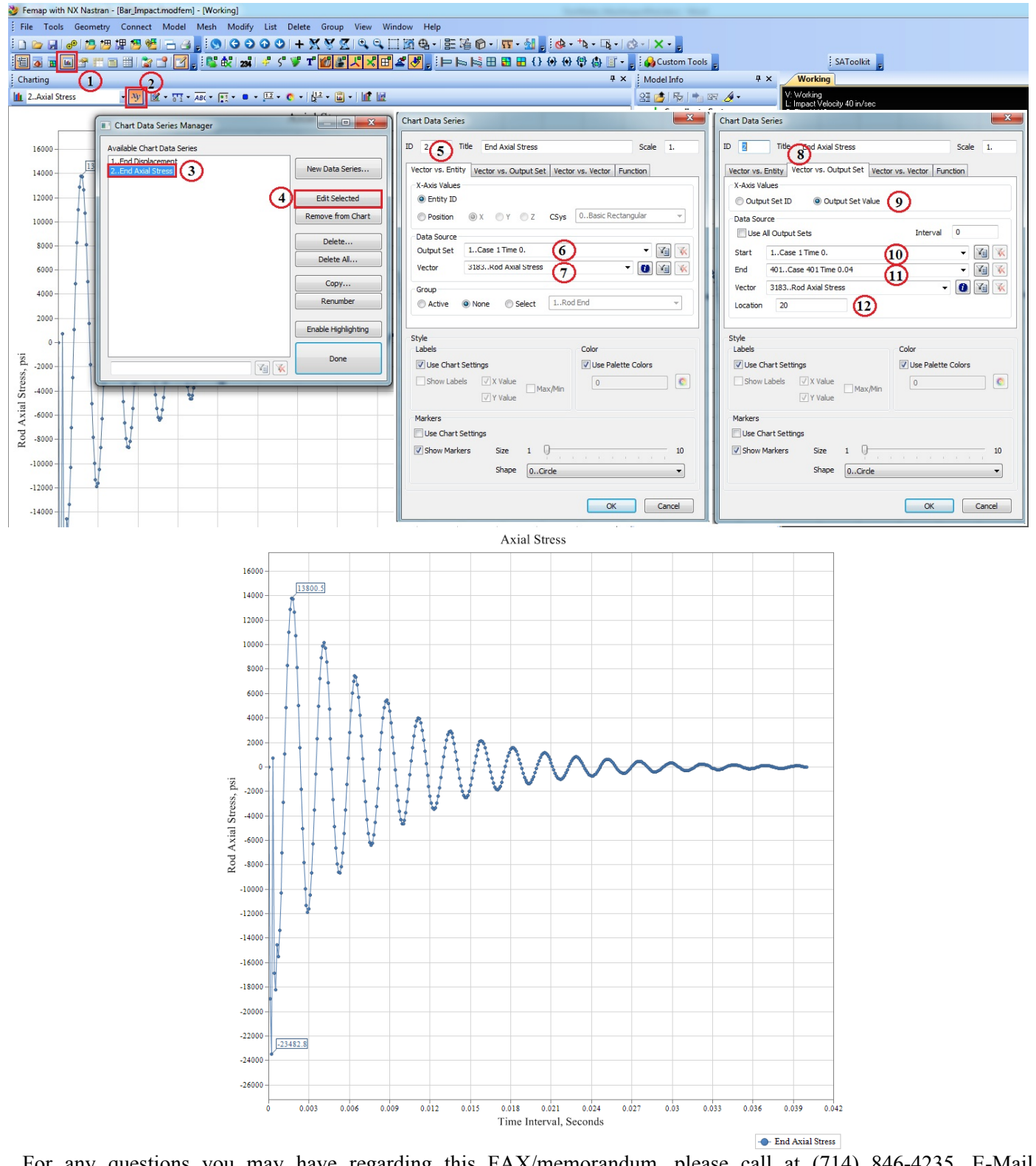

For any questions you may have regarding this FAX/memorandum, please call at (714) 846-4235, E-Mail at AppliedAT@aol.com.

Regards, lants

David R. Dearth, P.E.

## Appendix A

Run Notes for use with Patran

These run notes are highly condensed for use by experienced Patran users.

### Patran users might find the following reference commands helpful.

The following files are needed to review results: "Rod\_Impact\_v2013.db","Rod\_Impact-Solution.xdb".

### **Review Impact Initial Conditions**

To review load case options select:

- ✓ (1.) Loads/BC, (2.) Modify , (3.) Initial Velocity , (4.) Nodal , (5.) Initial Velocity , (6.) Modify Data , (7.) Trans Veloc <-40.,0.,0.> {Vx = -40 in/sec}, (8.) OK
- ✓ (9.) Modify, (10.) Force, (11.) Nodal, (12.) Dummy Force, (13.) Modify Data.
  - (14.) *Force <-0.001,0.,0.>*, (15.) Time/Freq. Dependence **f.Unit Time Function** (16.) **OK**

See screen print below.

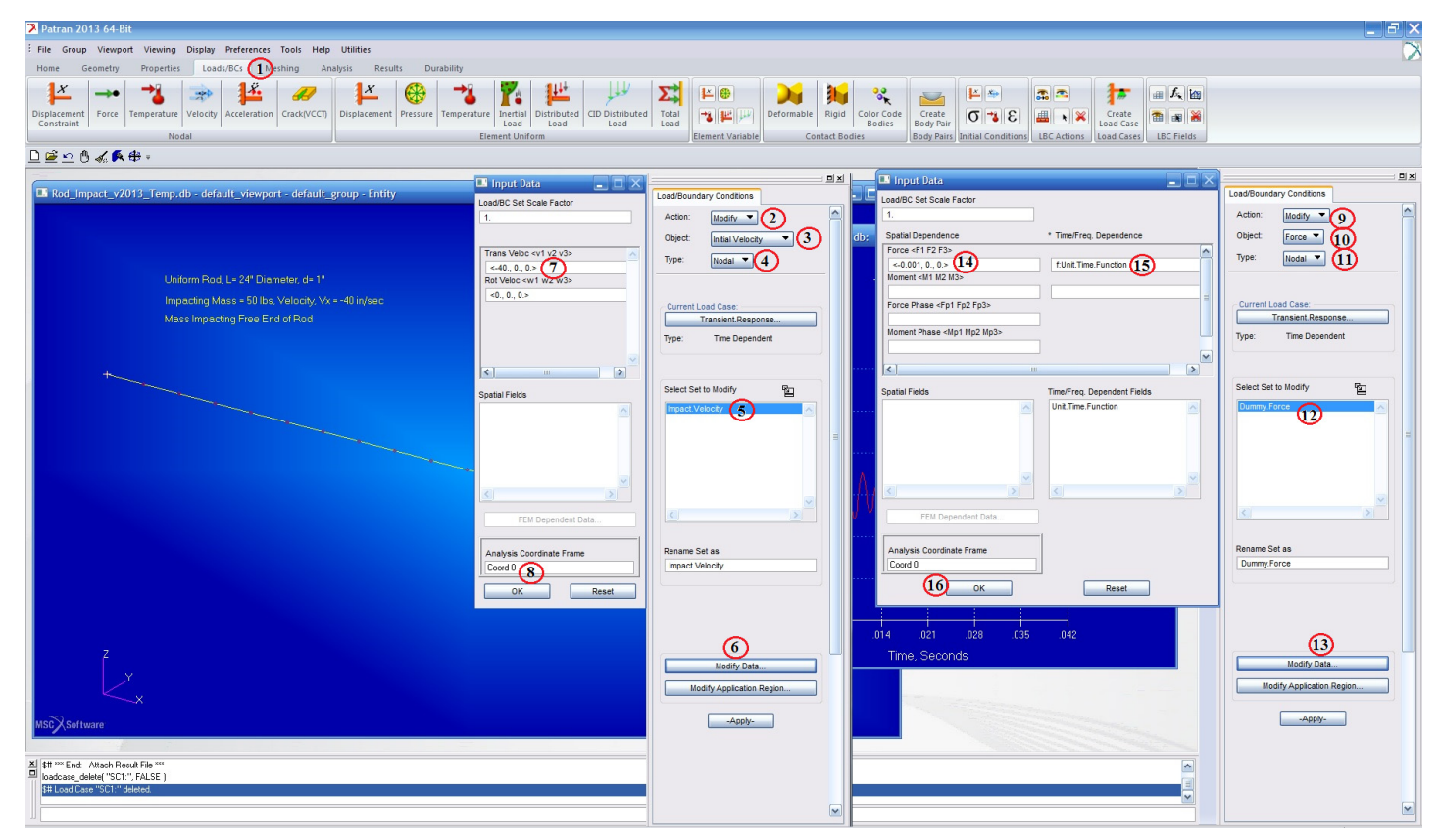

To inquire on the concentrated mass select Properties – Modify – Concentrated.Mass – Modify Properties and note mass properties. Mass = 50/386.4 = 0.1294 lb-sec<sup>2</sup>/in.

To inquire on the rod Properties – Modify – Uniform.Rod – Modify Properties and note Area = 0.7854 in<sup>2</sup>.

### **Review Analysis Run Options**

To inquire on the analysis run options select:

- ✓ (1.) Analysis, (2.) "*Rod\_Impact*", (3.) Solution Type. Note the following:
- ✓ (4.) Transient Response (Solution Sequence 109), (5.) Direct.
- ✓ (6.) Subcases, (7.) Transient Response, (8.) Subcase Parameters, (9.) Define Time Steps, Select (10.) No. of Time Steps 500, (11.) Delta-T 0.0001, (12.) OK, , (13.) OK, (14.) Apply

### See screen print below.

| 2 Patran 2013 64 Bit                                                                                                    |                                  |                                                                                                    |                                                                                                    |                                                                                                    |
|----------------------------------------------------------------------------------------------------|----------------------------------|----------------------------------------------------------------------------------------------------|----------------------------------------------------------------------------------------------------|----------------------------------------------------------------------------------------------------|
| i File Group Viewpot Viewing Display Preferences Tools Help Unjuge                                                                                                    |                                  |                                                                                                    |                                                                                                    |                                                                                                    |
| Home Geometry Properties Loads/BCs Meshing Analysis Results Durability                                                                                                    |                                  |                                                                                                    |                                                                                                    |                                                                                                    |
| Entire Selected Load<br>Model Group Smogert<br>Analysis Deck Existing Deck Optimize Toptomize                                                                                                    | / Attach<br>Output2<br>s Results |                                                                                                    |                                                                                                    |                                                                                                    |
| D 🖻 🗠 🖱 💰 🏟 👘 🔤 💷 💷 💷 💷 Define Time Step                                                                                                    |                                  | Subcaro Parametore                                                                                                    |                                                                                                    |                                                                                                    |
| Constant Notes State     Constant State     Constant State     Constant State     Constant State     Constant State     Constant State     Constant State     Constant State     Constant State     Constant Notes     Constant Notes     Cons     Constant Notes     Constant Notes     Constant Not | ClearAl Center                   | Subcase Parameters  Subcase Parameters  TRANSENT RESPONSE SOLUTION RARAUTERS  TRANSENT RESPONSE SOLUTION RARAUTERS  Default Load Temperature =  Use Contact Table  Contact Table  Contact | Subcase Subcase Subca | Anslysis<br>Action: <u>Inalyze</u><br>Object: <u>Selected Group</u><br>Hethod: <u>Analysis Deck</u><br>Code: USC.Nastran<br>Type: Structural<br>Group: Current Group<br>Available Jobs <u>P</u><br>Rod_mpact<br>Job Name<br>Rod_mpact<br>Job Name<br>Rod_mpact<br>Job Description (TILE)<br>Impact Concentrated Mass at Free<br>Subtance<br>Subtance<br>Subtan |
| If The transition has compl     If No Analysis Requested                                                                                                    |                                  |                                                                                                    | *<br>*<br>*                                                                                                    | Apply                                                                                                    |

### **Review Results**

To display the time history analysis results:

- ✓ (1.) **Results**, (2.) **Graph**
- ✓ (3.) Modify, (4.) Graph, (5.) Existing Graph Plots, (6.) Select Transient, (7.) Transient
- ✓ (8.) Select Results, (5.) ... Time = 0.0 to ... Time = 0.42, (10.) Stress Tensor, (11.) X Component
- ✓ (12.) Target Entity, (13.) **Nodes**, (14.) **Node 21**
- ✓ (15.) Display Attributes, (16.) X Axis Times, Seconds , (17.) Y Axis Stress Tensor, Sx , (18.) Apply

### See screen print below.

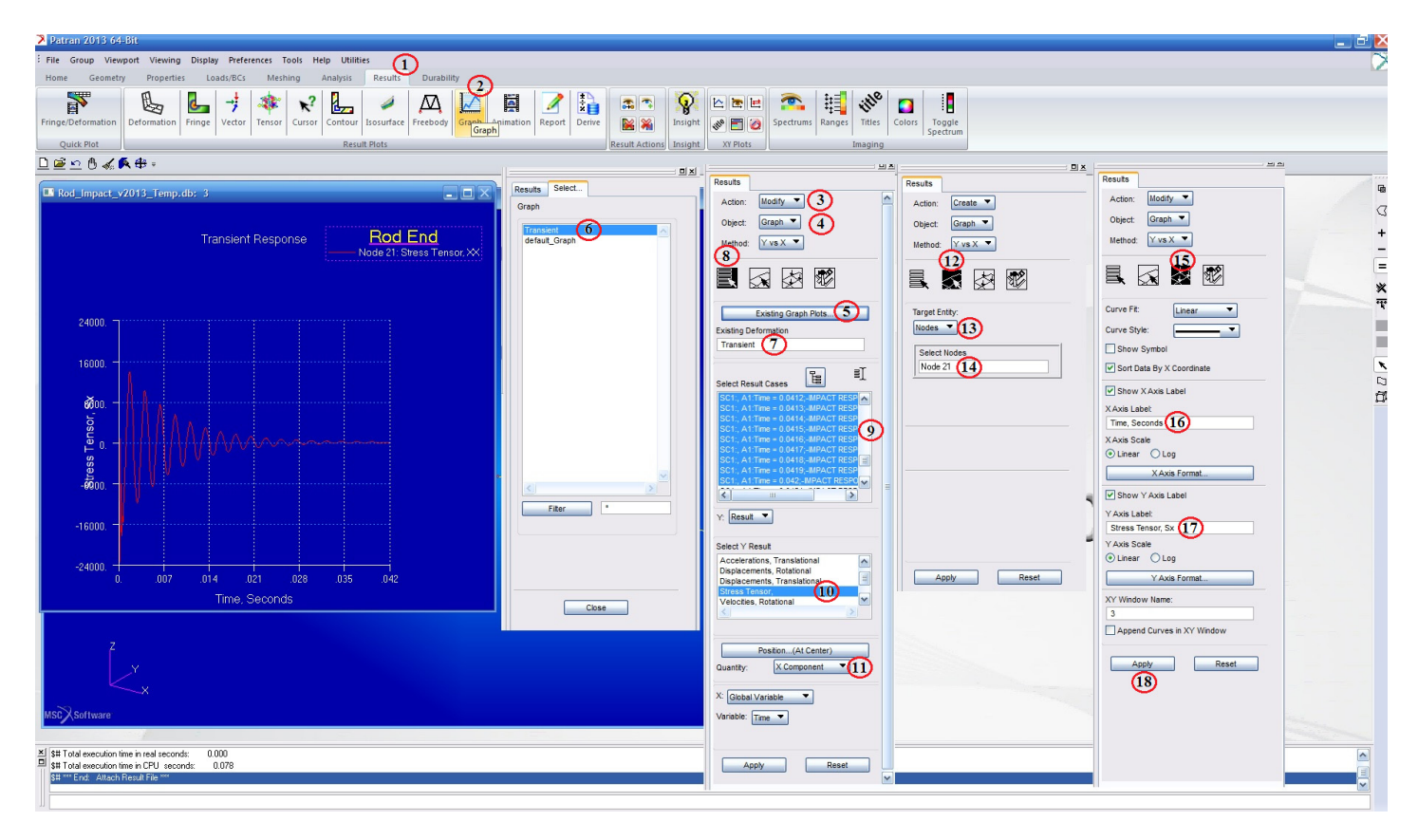